# **M3 Section Seven**

## How To Setup A Local Program

## **Local Program Tree Structure – Creating the APC**

#### Setting Up a Local Program

The Local Program tree structure is created with an 'Agency', 'Program', 'County', and 'Grant' developing the "APC". After the 'tree structure' is created, then the manager can create a grant and allocate the grant funds to the APC branches which include the 'Parent-Level' agency and the 'County-Level' agencies (or sub-agencies).

**Note:** For all agencies and/or programs created; LIHEAP-OEAP 'Energy' programs can be viewed by all agencies delivering LIHEAP-OEAP 'Energy' services.

| Creating a Local Program, Tree Structure       | 238 |
|------------------------------------------------|-----|
| Create an Agency                               | 239 |
| Create a Program                               | 241 |
| Counties in the OPUS System                    | 248 |
| Create a Grant                                 | 248 |
| Creating an APC                                | 251 |
| APC Tree Structure                             | 251 |
| Creating an APC, Parent and Child              | 252 |
| Verifying the APC Structure                    | 246 |
| Grant Allocation                               | 248 |
| New Grant Allocation                           | 250 |
| Move Grant/APC                                 | 264 |
| Program Funds Available for Payment Assistance | 268 |

### **Creating a Local Program**

A Local Program tree structure is created with 1-Agency, 2-Program, 3-County, and 4-Grant. The tree structure includes the necessary components to be able to allocate funds from the grant level to the agency level and to make funds available for client assistance. The structure produces objects called an APC. After the tree structure is created, a manager can allocate grant funds from a 'Parent-Level' APC to a 'Child-Level' agency or sub-agencies to be used for local program payments.

#### Local Program Tree Structure

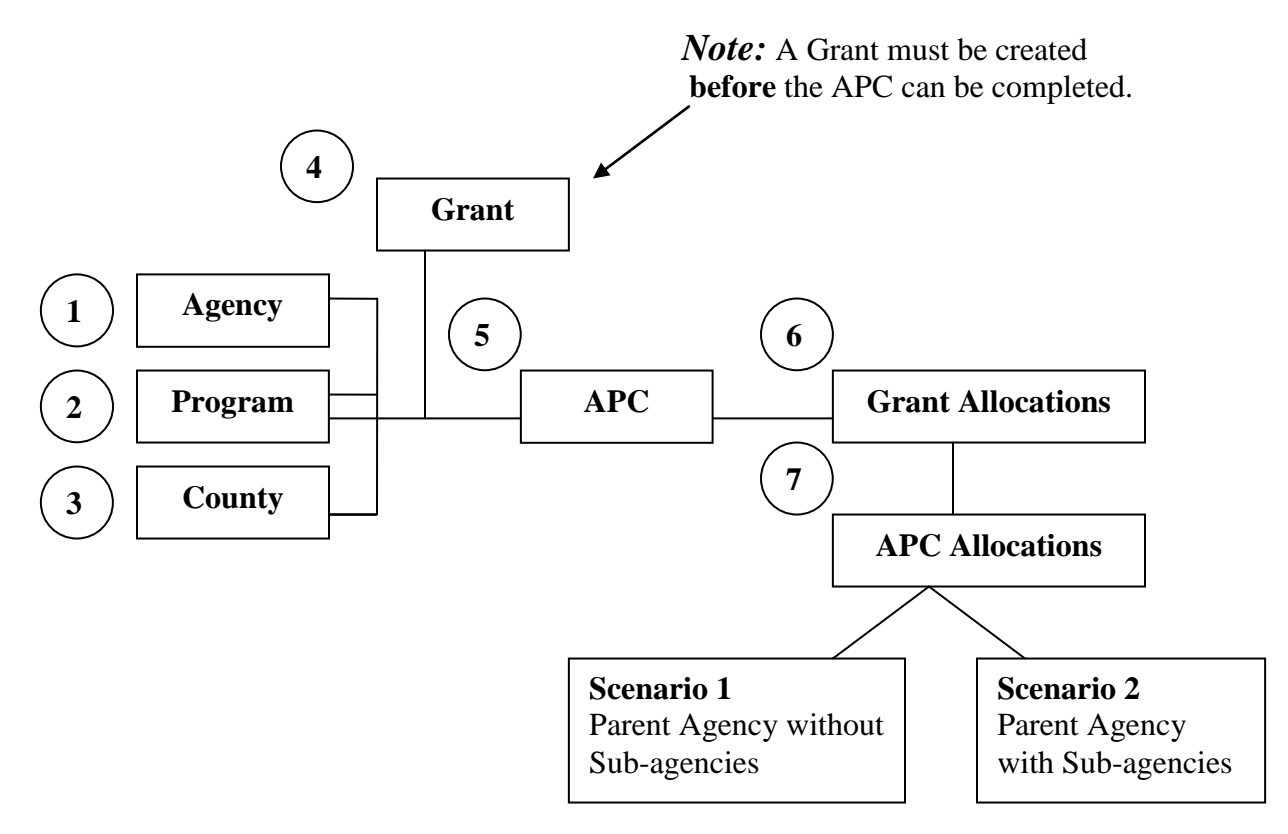

The first step to "Creating a Local Program" is to create the '*Agency*' branch of the tree. Reference "Create an Agency."

#### Create an Agency

Agencies using OPUS will most likely have their agency initially built by OHCS. The agency "Manager" role has the ability to edit and update agency information, i.e.; address and phone numbers, as needed. If an agency needs to create another agency (sub-agency) it can be built by the main agency (CAP) who receives the initial funding. When an agency creates a sub-agency in OPUS, it is viewed by other Community Action Agencies (CAA) *within the same module(s)*.

Before creating a new agency or sub-agency; standard operating procedure (SOP) is to conduct a search for a specific 'APC'. A search for an agency is done by using the 'Main Menu' > 'Management' > 'Agency' (*reference Figure 7-1*).

| A CON  |
|--------|
| ces    |
| 0.4T   |
|        |
|        |
|        |
| 7      |
| $\neg$ |
|        |
|        |

Figure 7-1: Management - Agency Dropdown

Using the 'Agency Search' screen, enter the acronym of the agency or the agency name and click the 'Search' button (*reference Figure 7-1A*).

| OPUS<br>Energy Assistanc                                                                     | Agency: OHCS                                                                                                    |                | User<br>Timeout                                | : TESTUSER<br>: 19:59<br>Log Out | Oregon ()                     |  |  |  |  |  |  |
|----------------------------------------------------------------------------------------------|----------------------------------------------------------------------------------------------------|----------------|------------------------------------------------|----------------------------------|-------------------------------|--|--|--|--|--|--|
|                                                                                              | Client ▼ Program ▼ Fig                                                                                                    | scal 🔻 Man     | agement 🔻 🛛 Reports 🔻                          | Help 🔻 "                         | ousing and community services |  |  |  |  |  |  |
| Search<br>Agency<br>APC<br>Program<br>Vendor<br>User<br>Kit<br>Agency<br>New<br>View<br>Edit | Agency Search Enter Search Parameters (results lim Agency Name: Abbreviation: OHCS Address: Phone: Searce                       | ited to 500 ro | ws) —————                                      |                                  | Version 3.0.4T                |  |  |  |  |  |  |
|                                                                                              | About Results:           Click Agency Name to View Agency screen           If no results, you can create a           Add Agency |                |                                                |                                  |                               |  |  |  |  |  |  |
|                                                                                              | Search Results                                                                                                    |                |                                                |                                  |                               |  |  |  |  |  |  |
|                                                                                              | Agency Name                                                                                                    |                |                                                |                                  |                               |  |  |  |  |  |  |
| •                                                                                            | OREGON HOUSING AND COMMUNITY SERV.                                                                                              | ICES THCS      | 725 SUMMER ST NE STE B<br>SALEM, OR 97301-4246 | 503-986-2000                     |                               |  |  |  |  |  |  |
|                                                                                              |                                                                                                    |                |                                                |                                  | Data Classification: 1        |  |  |  |  |  |  |
|                                                                                              | Oregon Housi                                                                                                    | ing and Comm   | unity Services ©                               |                                  |                               |  |  |  |  |  |  |

Figure 7-1A: Agency Search with Results Screen

If the agency exists the Agency name will appear in 'Search Results'. Click on the Agency Name under the link.

The 'Agency View' screen will appear (reference Figure 7-1B).

| OPUS<br>Energy Assistance                                                                    | Agency: OHCS<br>Client ▼ Program ▼ Fiscal ▼ Management ▼                                                                                                    | User: TESTUSER<br>Timeout: 19:55<br>Log Out<br>Housing and Community Services |
|----------------------------------------------------------------------------------------------|----------------------------------------------------------------------------------------------------|-------------------------------------------------------------------------------|
| Search<br>Agency<br>APC<br>Program<br>Vendor<br>User<br>Kit<br>Agency<br>New<br>View<br>Edit | Agency View           Agency Info           Name: OREGON HOUSING AND COMMUNITY SERVICES           Tax Id: 5452323           Abbreviati           Subgrantee: N           Mail Co           Entity Type: -9-NA           Stap Profile           Edit Agency           Contact Info           Phone: (503) 986-2000           Physical Address: 725 SUMMER ST NE STE B | Version 3.0.4T<br>S<br>ion: OHCS<br>ode:<br>r #:                              |
|                                                                                              | SALEM, OR 97301-4246<br>Mailing Address: 725 SUMMER ST NE STE B<br>SALEM, OR 97301-4246                                                                                                    | Data Classification 1                                                         |
|                                                                                              | Oregon Housing and Community Servic                                                                                                    | ces ©                                                                         |

Figure 7-1B: Agency View Screen – Edit Agency.

To edit an agency's information use the 'Edit Agency' button (reference Figure 7-1B).

| OPUS<br>Energy Assistanc                     | Agen<br>e                                                                                 | .y: OHCS                        |             |                   | User: TESTUSE<br>Timeout: 19:56 | Orecon                 |  |  |  |  |  |  |  |
|----------------------------------------------|-------------------------------------------------------------------------------------------|---------------------------------|-------------|-------------------|---------------------------------|------------------------|--|--|--|--|--|--|--|
| Search<br>Agency<br>APC<br>Program<br>Vendor | Agency Search Version 3.0                                                                 |                                 |             |                   |                                 |                        |  |  |  |  |  |  |  |
| User<br>Kit<br>Agency<br>New<br>View<br>Edit | Agency Name: Abbreviation: KDF Address: Phone: Search                                     |                                 |             |                   |                                 |                        |  |  |  |  |  |  |  |
|                                              | About Results:<br>Click <u>Agency Name</u> to<br>If no results, you can<br>Search Results | View Agency -<br>createra Add A | Agency .    |                   |                                 |                        |  |  |  |  |  |  |  |
|                                              | Agency Name Ab<br>No matches                                                              | orev Address                    | Phone       |                   |                                 |                        |  |  |  |  |  |  |  |
|                                              |                                                                                           |                                 |             |                   |                                 | Data Classification: 1 |  |  |  |  |  |  |  |
|                                              |                                                                                           | Oregon H                        | lousing and | Community Service | s©                              |                        |  |  |  |  |  |  |  |

Figure 7-1C: Agency View Screen – Add Agency.

To create a new agency, use the 'Add Agency' button located above the "Search Results' section (*reference Figure 7-1C*).

If the 'Program' hasn't been created yet, the next step is creating the program.

#### **Create a Program**

Once an agency has been created, the 'Program' tree is ready to be completed. From the 'Main Menu', scroll the mouse over 'Management' and click 'Program' (*reference Figure 7-2*).

The 'Program Search' screen appears (referenced Figure 7-2A).

- 1) Search for the program name before creating a new program to ensure the program is not duplicated.
- 2) Search for the code name before creating a new program to ensure the program is not duplicated.

NOTE: Do these searches individually, **DO NOT COMBINE THESE SEARCHES!!!** If either are in use, you will need to modify either your program name or code and search again.

As shown below, there was a search for the program 'First Steps', which 'Search Results' indicates 'No Matches'.

#### $\left( 2 \right)$

| OPUS<br>Energy Assistance | e         | Agency         | r: OHCS           |                |                      | Us<br>Timeo | er: TESTUSER<br>ut: 19:56<br>Log Out |  |  |
|---------------------------|-----------|----------------|-------------------|----------------|----------------------|-------------|--------------------------------------|--|--|
|                           |           | Client 🔻       | Program 🔻         | Fiscal 🔻       | Management 🔻         | Reports     | Help     Help                        |  |  |
| Search Client             | Mess      | ane of         | the Day           |                | Agency               |             | Version 3.0.4T                       |  |  |
|                           | IVICSS    | sage of        | the Day           |                | APC                  |             |                                      |  |  |
| Change Password?          |           |                |                   | $\sim$         | Program              |             |                                      |  |  |
| Edit Your User<br>Account | WELCOME   | ! To start OPL | JS - Click Searcl | n Client       | User                 |             |                                      |  |  |
|                           | System Is | ssue? Contac   | t us @ opushelp   | @hcs.state.or. | Kit                  | 53-5511     | 1, option #6.                        |  |  |
|                           | Daily N   | lotices        |                   | Progra         | Vendor               |             | OPUS Help                            |  |  |
|                           |           |                |                   |                | Qualifying Tables    | •           |                                      |  |  |
|                           | 09-17-20  | 13 - THIS IS   | OPUS TEST.        | 09-18-20       | Go To                | ▶lable      | E-mail: opushelp@hcs.state.or.us     |  |  |
|                           | TESTING   | G ONLY. USE    | OPUS              | for Trai       | ming! Please contact | Opus        |                                      |  |  |

Figure 7-2: Management – Program Dropdown

| OPUS<br>Energy Assistanc                                                                      | Agency                                                                                   | : TEST                                             |                                                             |                                            | User<br>Timeout | TESTUSER<br>19:56<br>Log Out | Oreton<br>Housing and Community Services |
|-----------------------------------------------------------------------------------------------|------------------------------------------------------------------------------------------|----------------------------------------------------|-------------------------------------------------------------|--------------------------------------------|-----------------|------------------------------|------------------------------------------|
| Search<br>Agency<br>APC<br>Program<br>Vendor<br>User<br>Kit<br>Program<br>New<br>View<br>Edit | Program Paramete<br>Program Nake: BA<br>Code:<br>Start Date<br>End Date                  |                                                    | W<br>e.o LIEAI<br>(mm-dd-yyyr<br>arch                       | P 2001<br>y)<br>y)                         | Reports V       | нер                          | Version 3.0.4T                           |
| (                                                                                             | Click <u>Program Code or</u><br>If results don't list prog<br>Program Name<br>No matches | Sear<br>Program Name t<br>ram you're seard<br>Code | ch Results<br>to view Progra<br>ching for, you<br>Start Dat | am Edit Screen.<br>can create a N<br>e Enc | ew Program      |                              | Data Classification: 1                   |
|                                                                                               |                                                                                          | Oregon Ho                                          | ousing and C                                                | ommunity Servi                             | ces ©           |                              |                                          |

Figure 7-2A: Program Search Screen by Program Name with "No Matches".

| OPUS<br>Energy Assistanc                                                                      | e                                                                                                    | Agency   | Y: TEST   |            |              | User<br>Timeout | TESTUSER<br>18:16<br>Log Out | Oregon ()                      |  |  |
|-----------------------------------------------------------------------------------------------|----------------------------------------------------------------------------------------------------|----------|-----------|------------|--------------|-----------------|------------------------------|--------------------------------|--|--|
|                                                                                               |                                                                                                    | Client 🔻 | Program 🔻 | Fiscal 🔻   | Managemen    | t▼ Reports ▼    | Help 🔻                       | Housing and community oct tees |  |  |
| Search<br>Agency<br>APC<br>Program<br>Vendor<br>User<br>Kit<br>Program<br>New<br>View<br>Edit | Program Search View  Program Name: e.g. LIEAP 2001 Code: BCT14 Start Date End Date End Date Search                                                                       |          |           |            |              |                 |                              |                                |  |  |
|                                                                                               |                                                                                                    |          | Sea       |            |              |                 |                              |                                |  |  |
|                                                                                               | Click <u>Program Code or Program Name</u> to view <b>Program Edit</b> Screen.<br>If results don't list program you're searching for, you can create a <b>New Program</b> |          |           |            |              |                 |                              |                                |  |  |
|                                                                                               | Program N                                                                                                    | lame     | Code      | Start D    | ate          | End Date        |                              |                                |  |  |
|                                                                                               | No matche                                                                                                    | is       |           |            |              |                 |                              | Data Classification: 1         |  |  |
|                                                                                               |                                                                                                    |          | Oregon H  | ousing and | Community Se | rvices ©        |                              |                                |  |  |

Figure 7-2B: Program Search Screen by Code with "No Matches".

| OPUS<br>Energy Assistance                                                                     | e                                                                                                    | Agency   | : TEST    |          |          | Us<br>Timeo  | er: TESTUSE<br>ut: 17:13<br>Log Out | R<br>Orecon                    |  |  |  |
|-----------------------------------------------------------------------------------------------|----------------------------------------------------------------------------------------------------|----------|-----------|----------|----------|--------------|-------------------------------------|--------------------------------|--|--|--|
|                                                                                               |                                                                                                    | Client 🔻 | Program 🔻 | Fiscal 🔻 | Manageme | nt 🔻 Reports | ▼ Help ▼                            | nousing and community octorees |  |  |  |
| Search<br>Agency<br>APC<br>Program<br>Vendor<br>User<br>Kit<br>Program<br>New<br>View<br>Edit | Program Search View  Program Name: BASIC TRAINING e.g. LIEAP 2001 Code: Start Date (mm-dd-yyyy) End Date Search |          |           |          |          |              |                                     |                                |  |  |  |
|                                                                                               |                                                                                                    |          |           |          |          |              |                                     |                                |  |  |  |
|                                                                                               | Click <u>Proq</u><br>If results o                                                                               |          |           |          |          |              |                                     |                                |  |  |  |
|                                                                                               | Program N                                                                                                    | lame     | Code      | Start D  | ate      | End Date     |                                     |                                |  |  |  |
|                                                                                               | No matche                                                                                                    |          |           |          |          |              |                                     |                                |  |  |  |
|                                                                                               |                                                                                                    |          | 0         |          |          |              |                                     | Data Classification: 1         |  |  |  |

Figure 7-3: Program Search Screen - New Link and New Program button

Using the 'Left Nav Bar' under 'Program' click the 'New' link or the 'New Program' button (*reference Figure 7-3*).

The 'Program New' screen will appear (reference Figure 7-4A).

Enter or Select the following

- Program Name
- Program Code
- Program Type (Set to 'Local' if you wish it to mirror LIHEAP contact OPUS Helpdesk)
- Effective Program Start Date
- Effective Program End Date
- Shared (selection allows other agencies to edit the program)
- Income Qualification Type (Decide if you want the local program to have the household income qualified)
- Income Qualification Percent (What percentage or lower do you want for the household to qualify)
- Income Qualification Year (pick what income year chart do you wish for qualification).
- SSN Verify (leave unchecked)
- Age Verify (leave unchecked)

After all information has been enter or selected, click "Save" button.

| OPUS<br>Energy Assistance                                                                     | Agency: TEST<br>e<br>Client ▼ Program ▼ Fiscal ▼ Manageme                                                                   | User: TESTUSER<br>Timeout: 19:55<br>Log Out<br>Housing an Community Services |
|-----------------------------------------------------------------------------------------------|----------------------------------------------------------------------------------------------------|------------------------------------------------------------------------------|
| Search<br>Agency<br>APC<br>Program<br>Vendor<br>User<br>Kit<br>Program<br>New<br>View<br>Edit | Program New  Program Name: Code: * (e.g. LP02) Start Date: Shared:  Income Qualification Type: SSN Verify: Save Age Verify: | Version 3.0.4T                                                               |
|                                                                                               |                                                                                                    | Data Classification: 1                                                       |
|                                                                                               | Oregon Housing and Community S                                                                                              | ervices ©                                                                    |

Figure 7-4A: Program New Screen.

The next screen that will appear is the 'Program View' screen. Verify that all program information you entered is correct (*reference Figure 7-4B*)

| OPUS<br>Energy Assistance | Agency | Agency: TEST               |        |        |           |         |          |        | User: TESTUSER<br>Timeout: 19:59<br>Log Out |        |                                |  |  |  |
|---------------------------|--------|----------------------------|--------|--------|-----------|---------|----------|--------|---------------------------------------------|--------|--------------------------------|--|--|--|
|                           |        | Client 🔻                   | Pro    | gram   | ▼ Fisca   | al 🔻 M  | lanagem  | ent 🔻  | Reports 🔻                                   | Help 🔻 | Housing and Community Services |  |  |  |
| Search<br>Agency<br>APC   | P      | Program View Version 3.0.4 |        |        |           |         |          |        |                                             |        |                                |  |  |  |
| Program<br>Vendor         | [ PI   | Program Info               |        |        |           |         |          |        |                                             |        |                                |  |  |  |
| Kit                       |        | Name                       | BA:    | SIC TR | AINING    |         | Cod      | le: BC | T14                                         | Type:  | LOCAL                          |  |  |  |
| Program                   |        | Agency                     | /: TES | ST     | 5         | Shared? | N        |        |                                             |        |                                |  |  |  |
| New                       |        | Start Date                 | a: 10- | 01-201 | 13        | End     | Date: 09 | -30-20 | 14                                          |        |                                |  |  |  |
| Edit                      | _ Ir   | Income Qualifications      |        |        |           |         |          |        |                                             |        |                                |  |  |  |
|                           | In     | come Qualificatio          | 1: No  |        |           |         |          |        |                                             |        |                                |  |  |  |
|                           |        | SSN Verify                 | /: N   |        | Age Ve    | rify: N |          |        |                                             |        |                                |  |  |  |
|                           |        | Edi                        | t Pro  | gram   |           |         |          |        |                                             |        |                                |  |  |  |
|                           | Pa     | yment Variables            |        |        |           |         |          |        |                                             |        |                                |  |  |  |
|                           |        | Type(click to edit)        | Min    | Max    | Total Max | Total # | LIHEAP   | Tier   |                                             |        |                                |  |  |  |
|                           |        | Crisis                     | 1      | 500    | 500       | 1       | N        | 4      |                                             |        |                                |  |  |  |
|                           |        | Special                    | 1      | 100    | 1000      | 99      | Ν        | 4      |                                             |        |                                |  |  |  |
|                           |        | Standard-Reg               | 50     | 50     | 99999     | 12      | Ν        | 4      |                                             |        |                                |  |  |  |
|                           |        | Check All Del              | ete    | Ado    | đ         |         |          |        |                                             |        |                                |  |  |  |
|                           |        |                            |        |        |           |         |          |        |                                             |        | Data Classification: 1         |  |  |  |
|                           |        |                            |        | Orego  | n Housing | and Co  | mmunity  | Servic | es ©                                        |        |                                |  |  |  |
|                           |        |                            |        |        |           |         |          |        |                                             |        |                                |  |  |  |

Figure 7-4B: Program View Screen

Next set up the programs payments variables. This is the type of payments your program will make. All programs must have at one payment variable to be able to make a payment.

To create payment variables complete the following:

- 1) Select 'Add' button under payment variables
- 2) Payment Variables New Screen
  - A) Select Payment Type
  - B) 'Use LIHEAP Calculation' checkbox leave unchecked
  - C) Select Tier 4 from dropdown for local programs
  - D) Enter payment minimum for each payment instance (if is fixed amount enter same value for minimum and maximum)
  - E) Enter payment maximum for each payment instance (if is fixed amount enter same value for minimum and maximum)
  - F) 'Payment Total Max' for all payments of this type for one household; what is the maximum total value of benefits that can be received.
  - G) 'Payment Total Count' how many of these payments can a household receive.

The following three figures (reference 6-5A through 6-5C) are examples of different payment types

| OPUS<br>Energy Assistanc                                                                       | e                                         | Agency                                                                                                    | : TEST                                                                                                    |                 |                     | User:<br>Timeout: | TESTUSER<br>19:26<br>Log Out | Oregon<br>Housing and Community Services         |
|------------------------------------------------------------------------------------------------|-------------------------------------------|----------------------------------------------------------------------------------------------------|----------------------------------------------------------------------------------------------------|-----------------|---------------------|-------------------|------------------------------|--------------------------------------------------|
| Search<br>Agency<br>APC<br>Program<br>Vsendor<br>User<br>Kit<br>Program<br>New<br>View<br>Edit | Payment<br>Use Lihe<br>Payment<br>Payment | Client V<br>ent Variables<br>Payment T<br>ap Calculati<br>Payment<br>Payment<br>ment Total<br>ent Total C<br>San | Program V<br>triables<br>Info<br>ype: Crisis<br>on?: Tier: 4 *<br>Min: 1*<br>Max: 500<br>Max: 500<br>punt: 1* | Fiscal V<br>New | Management <b>v</b> | Reports <b>v</b>  | Help 🔻                       | Housing and Community Services<br>Version 3.0.4T |
|                                                                                                |                                           |                                                                                                    | Oregon H                                                                                                    | ousing and      | Community Service   | s ©               |                              | Data Classification: 1                           |

Figure 7-5A: One Time Payment

| OPUS<br>Energy Assistance                                                                     | e                                  | Agency                                                                                                | : TEST                                                                                                    |                  |                   | User:<br>Timeout: | TESTUSER<br>19:33<br>Log Out | Orecon (                      |
|-----------------------------------------------------------------------------------------------|------------------------------------|----------------------------------------------------------------------------------------------------|----------------------------------------------------------------------------------------------------|------------------|-------------------|-------------------|------------------------------|-------------------------------|
|                                                                                               |                                    | Client 🔻                                                                                              | Program 🔻                                                                                                    | Fiscal 🔻         | Management 🔻      | Reports 🔻         | Help 🔻                       | nousing we community constant |
| Search<br>Agency<br>APC<br>Program<br>Vendor<br>User<br>Kit<br>Program<br>New<br>View<br>Edit | Paymen<br>Use Lihe<br>Payn<br>Paym | ent Variables<br>Payment T<br>ap Calculati<br>Payment<br>Payment<br>ment Total<br>ent Total Co<br>Sar | Info<br>Info<br>Vpe: Standard<br>ion?: Tier: 4 •<br>Min: 50 •<br>Max: 50 •<br>Max: 99999<br>punt: 12 •<br>re | New<br>I-Reg v * |                   |                   |                              | Version 3.0.4T                |
|                                                                                               |                                    |                                                                                                    | Oregon H                                                                                                    | lousing and (    | Community Service | es ©              |                              |                               |
|                                                                                               |                                    |                                                                                                    |                                                                                                    |                  |                   |                   |                              |                               |

Figure 7-5B: Reoccurring Payment

| OPUS<br>Energy Assistanc                                                                      | Ager                                                                                              | cy: TEST                                                                                                    |                 |                   | User:<br>Timeout: | TESTUSER<br>19:38<br>Log Out | Orecon<br>Housing and Community Services |
|-----------------------------------------------------------------------------------------------|---------------------------------------------------------------------------------------------------|----------------------------------------------------------------------------------------------------|-----------------|-------------------|-------------------|------------------------------|------------------------------------------|
| Search<br>Agency<br>APC<br>Program<br>Vendor<br>User<br>Kit<br>Program<br>New<br>View<br>Edit | Client<br>Payment Variabi<br>Paymen<br>Use Liheap Calcu<br>Payme<br>Payment Tota<br>Payment Total | Ariables<br>s Info<br>Type: Special<br>ation?:<br>Tier: 4 *<br>th Min: 1*<br>th Max: 1000*<br>ation<br>Count: 99*<br>ave | riscal •<br>New | Management V      | Reports V         | Help ¥                       | Version 3.0.4T                           |
|                                                                                               |                                                                                                   | Oregon H                                                                                                    | lousing and     | Community Service | s ©               |                              |                                          |

Figure 7-5C: Total Maximum Payment

Working with the 'County' branch of the APC is next.

#### **Counties in the OPUS System**

Since all counties have been initially created in the OPUS database, agencies don't need to complete this step. A County drop-down list is provided on all screens as you need to access them.

|         | 100400 |
|---------|--------|
| Program | APO    |
| County  | -      |

The next step is to create the Grant that the APC(s) will use for the program assistance funds.

#### **Create a Grant**

A grant (funding source) must be created in OPUS in order to draw down funds for a 'Parent' agency level or for the 'Child' agency level to complete client assistance payments.

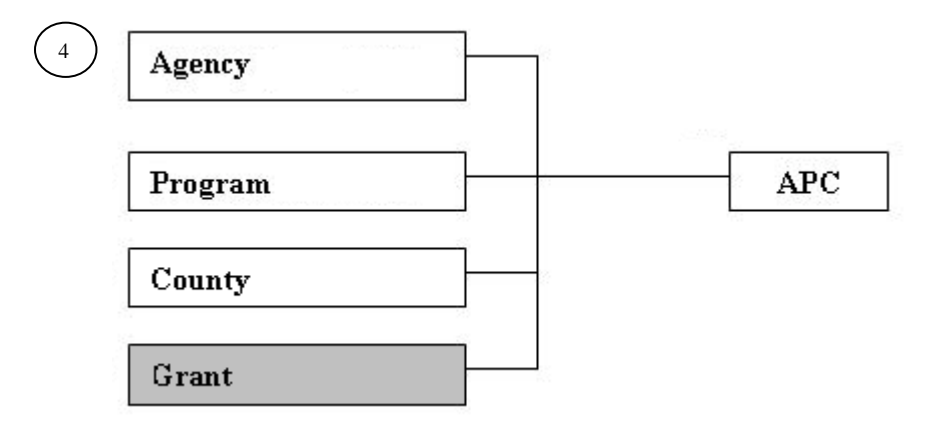

**1.** Using the 'Main Menu', scroll the mouse over 'Fiscal' down to 'Search', and in the menu, click Grant (*reference Figure 7-6A*). The 'Grant Allocation Search' screen will appear.

| OPUS<br>Energy Assistance                                                                                       |         | Agency: TEST |              |           | User: TESTUSER<br>Timeout: 10:33<br>Log Out<br>Housing and Community |          |           | Orecon    |                                |
|----------------------------------------------------------------------------------------------------|---------|--------------|--------------|-----------|----------------------------------------------------------------------|----------|-----------|-----------|--------------------------------|
|                                                                                                    |         | Client 🔻     | Program 🔻    | Fiscal 🔻  | Managem                                                              | ent 🔻    | Reports 🔻 | Help 🔻    | nousing and community services |
| Search                                                                                                    | Prom    | ram Vi       | <b>-11</b> / | Search    | •                                                                    | APC Allo | ocation.  |           | Version 3.0.4T                 |
| Agency<br>APC                                                                                                   | I TOg   |              | C VV         | Authorize |                                                                      | Grant    |           | $\supset$ |                                |
| Program<br>Vendor                                                                                               | Program | n Info ——    |              | Batch     | Þ                                                                    |          |           |           |                                |
| User<br>Kit                                                                                                    |         | Name         | BASIC TRAIN  | Paid      | •                                                                    | le: BCT1 | 4         | Type:     | LOCAL                          |
| The second second second second second second second second second second second second second second second se |         | Agency       | : TEST       | Share     | d? N                                                                 |          |           |           |                                |

Figure 7-6A: Fiscal – Search - Grant Dropdown

*Note:* Complete a search for the grant name prior to creating a new grant to ensure the grant is not duplicated.

**2.** Enter the 'Grant Name' and click 'Search'. Once it has been determined the grant does not exist in the database (*reference Figure 7-6B*), click the 'New Grant' button or in the Left Nav Bar, under 'Grant', click the "New" link. The "Grant New" screen will appear.

| OPUS<br>Energy Assistance                                                                                                    | Agency: TEST User: TESTUSER<br>Timeout: 19:49<br>Log Out                                                                                 |
|----------------------------------------------------------------------------------------------------|----------------------------------------------------------------------------------------------------|
|                                                                                                    | Client ▼ Program ▼ Fiscal ▼ Management ▼ Reports ▼ Help ▼                                                                                |
| APC Allocation<br>Search<br>View/New<br>Summary<br>Grant<br>Search<br>View<br>Edit<br>New<br>LIEAP-OEA (PP)<br>Authorize<br>Batch APCG | Grant Allocation Search  Enter Search Parameters  Grant Name QONOS  contract #  Start Date  (mm-dd-yyyy)  End Date  (mm-dd-yyyy)  Search |
| Batch Payment<br>Batch Vendor<br>Batch Summary<br>Paid Agency                                                                          | About Results:<br>Click <u>Grant Name</u> to View Grant screen<br>If no results, you can create a <b>New Grant</b> .                     |
| Paid Summary                                                                                                    | Search Results                                                                                                    |
|                                                                                                    | Grant Name Contract# Agency Start End Updated Initials Closed                                                                            |
|                                                                                                    | No matches                                                                                                    |
|                                                                                                    | Data Classification: 1                                                                                                    |
|                                                                                                    | Oregon Housing and Community Services ©                                                                                                  |

Figure 7-6B: Grant Allocation Search Screen – New Grant.

**3.** Enter all the information. Fields with a red \* Asterisk are required (*reference Figure 7-6C*). Click the 'Save' button and the 'Grant Allocation View' screen will appear (*reference Figure 7-6D*).

| OPUS<br>Energy Assistanc                                                                                                    | Ag       | jency: TEST   |              |                                       | User:<br>Timeout: | TESTUSER<br>19:58<br>Log Out | Orecon<br>Housing and Community Services |
|----------------------------------------------------------------------------------------------------|----------|---------------|--------------|---------------------------------------|-------------------|------------------------------|------------------------------------------|
| APC Allocation<br>Search<br>View/New<br>Summary<br>Grant<br>Search<br>View<br>Edit<br>New<br>LIEAP-OEA (PP)<br>Authorize<br>Batch APCG<br>Batch Payment<br>Batch Vendor<br>Batch Summary<br>Paid Summary | Grant Ne | t v Program v | d with * are | Management ▼ required.) )* )* Closed? | Keports V         | Help V                       | Version 3.0.4T                           |
|                                                                                                    |          | Oregon H      | lousing and  | Community Service                     | s ©               |                              |                                          |

Figure 7-6C: Grant New Screen.

| OPUS<br>Energy Assistance                                                                                                    | Agency: TEST                                                                                                    |                                                                                                    |                                                                                                    |                                                |                                | User: TESTUSER<br>Timeout: 19:32<br>Log Out |                                        |                              |                                |
|----------------------------------------------------------------------------------------------------|----------------------------------------------------------------------------------------------------|----------------------------------------------------------------------------------------------------|----------------------------------------------------------------------------------------------------|------------------------------------------------|--------------------------------|---------------------------------------------|----------------------------------------|------------------------------|--------------------------------|
|                                                                                                    |                                                                                                    | Client 🔻                                                                                                    | Program 🔻                                                                                                    | Fiscal 🔻                                       | Managen                        | ient 🔻                                      | Reports 🔻                              | Help 🔻                       | rousing and community services |
| APC Allocation<br>Search<br>View/New<br>Summary<br>Grant<br>Search<br>View<br>Edit<br>New<br>LIEAP-OEA (PP)<br>Authorize<br>Batch APCG<br>Batch Payment<br>Batch Vendor<br>Batch Vendor<br>Batch Summary<br>Paid Agency<br>Paid Summary | Grant Inf<br>Grant Inf<br>Contra<br>Start D<br>End D<br>Edit Gran<br>Total Gran<br>Total Gran<br>Allocation<br>To Edit: C<br>Amount<br>No Allocatic<br>Grant APC<br>Amount | Alloc<br>fo<br>rant: QONC<br>(ct # NA<br>Date: 10-01<br>Date: 09-30<br>nt<br>from APC<br>from APC<br>from APC<br>from APC<br>from APC | ation Vie<br>Agency<br>-2013<br>-2014 Close<br>Transferred<br>Transfer<br>row to edit. The<br>Nilocation Date | EW<br>: TEST<br>:ed? N<br>Total<br>Grant Alloc | \$0.00<br>ation Edit :<br>[nst | Total R<br>screen wi                        | Remaining<br>New /<br>ill appear next. | \$0.00<br>Allocation<br>User | Version 3.0.4T                 |
|                                                                                                    | No Transfe                                                                                                    | rs                                                                                                    |                                                                                                    |                                                |                                |                                             |                                        |                              |                                |
|                                                                                                    |                                                                                                    |                                                                                                    |                                                                                                    |                                                |                                |                                             |                                        |                              | Data Classification: 2         |
|                                                                                                    | Oregon Housing and Community Services ©                                                                                                    |                                                                                                    |                                                                                                    |                                                |                                |                                             |                                        |                              |                                |

Figure 7-6D: Grant Allocation View Screen.

### **Creating an APC**

*Notice:* Before a grant can be **used**, the APC structure needs to be completed.

**\*\***Complete a search for any APC combination with the agency and/or program name created to ensure the grant is not duplicated.

Agencies can **or** will have 'Local Programs'. 'Local Programs' are programs <u>not</u> funded through OHCS. A 'Parent' APC is required to be created first to be the starting point to draw grant funds. Every Community Action Agency (CAA) is the 'Parent' agency. The subgrantee(s) or known as sub-agency. Sub-agencies are the 'Child' agency or agencies. A 'Parent' agency can have one sub-agency or multiple sub-agencies. Agencies can, within itself, be the only agency who can be the 'Parent' and 'Child' with a county.

**Note:** Agencies who receive funding from OHCS <u>*will not*</u> build an APC. The APC will be created by OHCS Staff.

To better understand a 'Parent' APC versus a 'Child' agency, see the diagram below.

## **APC Tree Structure**

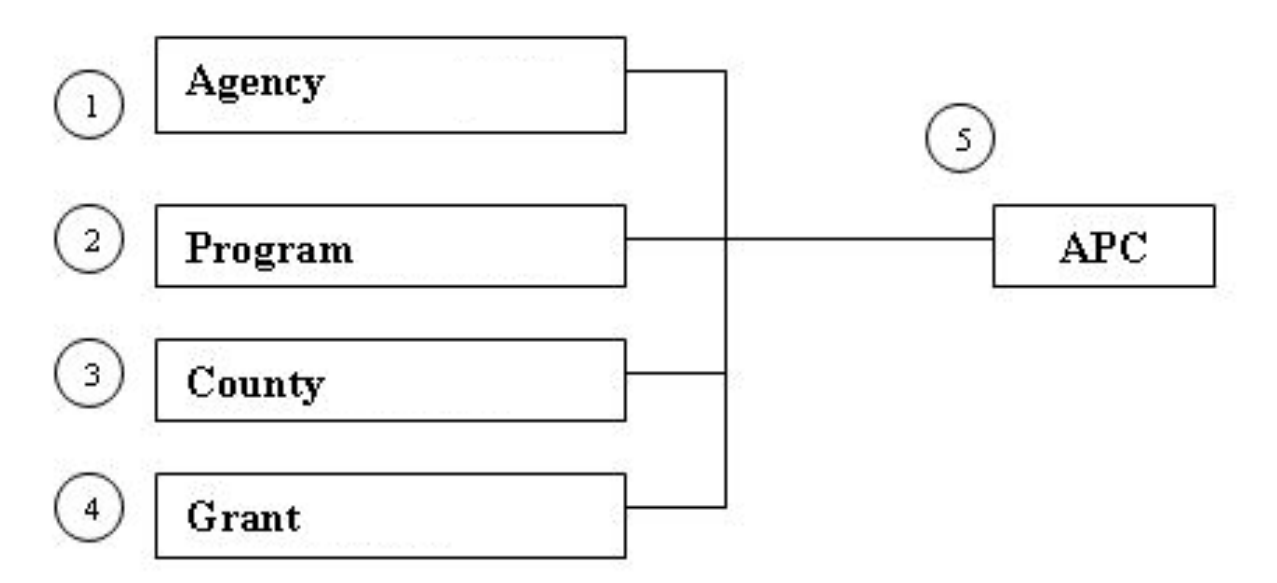

Building the Agency, Program, County (if applicable) and the Grant together, the APC is completed. Below, the screen shots show how the structure is completed.

## Creating an APC, Parent and Child

**1.** Using the 'Main Menu', scroll the mouse over 'Management' and click the item 'APC' (*reference Figure 7-7*). The APC Search screen will appear (*reference Figure 7-7A*).

| OPUS<br>Energy Assistance                       | Agency:                                  | TEST                        |                          |           | User:<br>Timeout: | TESTUSER<br>16:05<br>Log Out | Oregon (                       |
|-------------------------------------------------|------------------------------------------|-----------------------------|--------------------------|-----------|-------------------|------------------------------|--------------------------------|
|                                                 | Client 🔻                                 | Program 🔻 🛛 Fiscal          | • Manage                 | ment 🔻    | Reports 🔻         | Help 🔻                       | Housing and Community Services |
| APC Allocation<br>Search<br>View/New<br>Summary | Grant Alloca                             | tion View                   | Agency<br>APC<br>Program |           |                   |                              | Version 3.0.4T                 |
| Grant<br>Search                                 | Grant: QONOS                             | Agency: TEST                | User                     |           |                   |                              |                                |
| View<br>Edit                                    | Contract # NA                            |                             | Kit                      |           |                   |                              |                                |
| New                                             | Start Date: 10-01-2<br>End Date: 09-30-2 | 013<br>014 <b>Closed?</b> N | Vendor                   |           |                   |                              |                                |
| LIEAP-OEA (PP)                                  |                                          |                             | Qualifyir                | ng Tables | •                 |                              |                                |
| Authorize<br>Batch APCG                         | Edit Grant                               |                             | Go To                    |           | •                 |                              | 1                              |
| Batch Payment                                   | Total Grant                              | Transferred Total           |                          | Total Re  | emaining          |                              |                                |

Figure 7-7: Management - APC Dropdown

| OPUS<br>Energy Assistance                                                                 | Agence<br>e                                                                                                    | y: TEST                           | e'                       |            | User:<br>Timeout: | TESTUSER<br>19:57<br>Log Out | Orecon<br>Housing and Community Services |
|-------------------------------------------------------------------------------------------|----------------------------------------------------------------------------------------------------|-----------------------------------|--------------------------|------------|-------------------|------------------------------|------------------------------------------|
| Search<br>Agency<br>APC<br>Program<br>Vendor<br>User<br>Kit<br>APC<br>New<br>View<br>Edit | Client  APC Searce Enter Search Para Agency TES Program BCT County Grant Start Date 10-0 End Date 09-30                                                | Program                           | mm-dd-yyyy<br>mm-dd-yyyy | Management | Reports ¥         | Help ¥                       | Version 3.0.4T                           |
| <                                                                                         | About Results:         Click Agency         If no results, you can         Search Results         Agency       Program         Cite         No matches | APC screen<br>create <b>New</b> / | APC                      | i Date     |                   |                              | Data Classification: 1                   |

Figure 7-7A: APC Search Screen - No Matches

If the 'Search Results' indicates 'No Matches', a new APC can be created (*reference Figure 7-7A*).

2. Using the Left Nav Bar, under 'APC', click the 'New' link or the "New APC" button located in the 'About Results' sction. The 'APC New' screen will appear (*reference Figure 7-7B*).

- **3.** Complete all required information:
  - Agency Name
  - Program
  - Grant
  - Start Date
  - End Date

| OPUS<br>Energy Assistanc                                                                  | Agency: TEST<br>e<br>Client ▼ Program ▼ Fiscal ▼ Manager                                                                                                    | User: TESTUSER<br>Timeout: 19:16<br>Log Out<br>Housing and Community Services |
|-------------------------------------------------------------------------------------------|----------------------------------------------------------------------------------------------------|-------------------------------------------------------------------------------|
| Search<br>Agency<br>APC<br>Program<br>Vendor<br>User<br>Kit<br>APC<br>New<br>View<br>Edit | APC New<br>Aper = Agency/Program/County<br>Agency Name: TEST *<br>Sub Agency to: *<br>County: *<br>Program: BCT14 *<br>Grant: QONOS-TEST *<br>Start Date: 10-01-2013 **(mm-dd-yyyy)*<br>End Date: 09-30-2014 **(mm-dd-yyyy)*<br>Save | Version 3.0.4T<br>ve Blank for Parent APC<br>Data Classification: 1           |
|                                                                                           | Oregon Housing and Community                                                                                                    | / Services ©                                                                  |

Figure 7-7B: APC New 'Parent' screen.

Click the 'Save' button. The APC View screen will appear (*reference Figure 7-7C*). Verify that the information in the APC is correct. *Figure 7-7C* is the 'Parent' APC.

| OPUS<br>Energy Assistance                                                                 | e                                                          | Agency                               | r: TEST                                                  | Ficed -    | Managament        | User:<br>Timeout: | TESTUSER<br>19:52<br>Log Out | Orecon<br>Housing and Community Services |
|-------------------------------------------------------------------------------------------|------------------------------------------------------------|--------------------------------------|----------------------------------------------------------|------------|-------------------|-------------------|------------------------------|------------------------------------------|
| Search<br>Agency<br>APC<br>Program<br>Vendor<br>User<br>Kit<br>APC<br>New<br>View<br>Edit | APC = Agen<br>APC<br>Start Date<br>Sub APC to<br>Sub APC's | View<br>Ney/Program<br>TES<br>Parent | Program V<br>(Count)<br>ST-BCT14-QON<br>01 2010<br>Progr | am (       | End Date 09-      | 30-2014           |                              | Edit APC<br>Delete APC                   |
|                                                                                           |                                                            |                                      |                                                          |            |                   |                   |                              | Data Classification: 1                   |
|                                                                                           |                                                            |                                      | Oregon H                                                 | ousing and | Community Service | es ©              |                              |                                          |

Figure 7-7C: "Parent" APC View screen.

To create a 'Child' APC, follow the same steps as used for building a 'Parent' APC listed above. The 'Child' APC created after the 'Parent' APC, is in fact, the 'Parent' agency recreated but with a designated county. Enter all appropriate information and click 'Save' (*reference Figure 7-7D*). The APC View screen will appear (*reference Figure 7-7E*).

| OPUS<br>Energy Assistance                                                                 | e<br>Client ▼ Program ▼ Fiscal ▼ Management ▼                                                                                                    | User: TESTUSER<br>Timeout: 18:49<br>Log Out<br>Reports V Help V |
|-------------------------------------------------------------------------------------------|----------------------------------------------------------------------------------------------------|-----------------------------------------------------------------|
| Search<br>Agency<br>APC<br>Program<br>Vendor<br>User<br>Kit<br>APC<br>New<br>View<br>Edit | APC New<br>APC = Agency/Program/County<br>Agency Name: OHCS **<br>Sub Agency to: OHCS-LP14-LIHEAP 2014 County:<br>MARION C<br>Program: LP14 *<br>Grant: LIHEAP 2014-OHCS<br>Start Date: 10-01-2013 (mm-dd-yyyy)*<br>End Date: 09-30-2014 (mm-dd-yyyy)*<br>Save | Version 3.0.4T                                                  |
|                                                                                           | Oregon Housing and Community Servic                                                                                                    | es ©                                                            |

Figure 7-7D: APC New – 'Child' screen.

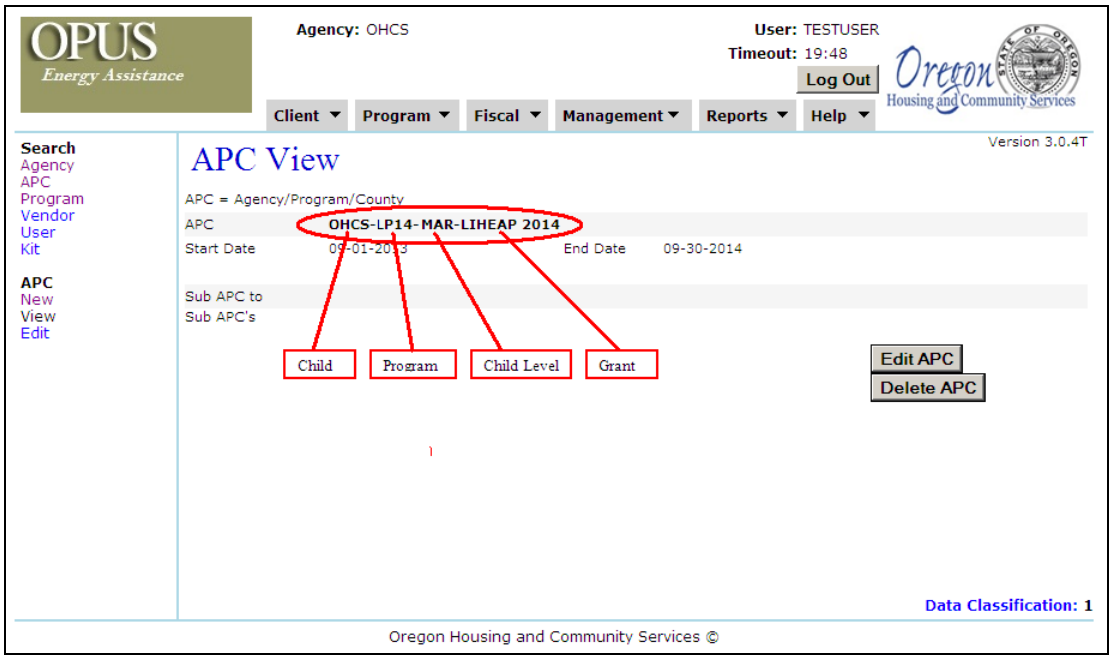

Figure 7-7E: APC View - 'Child' APC screen.

#### Verifying the APC Structure

Verifying an APC structure can be done by using the 'APC Search' screen.

1. On the 'Main Menu', scroll the mouse over 'Management' and click 'APC'. The APC Search screen will appear (*reference Figure 7-8*).

| OPUS<br>Energy Assistance                                | e         | Agency       | TEST        |          |                          |          | User:<br>Timeout: | TESTUSER<br>16:05<br>Log Out | Orecon<br>Housing and Community Services |
|----------------------------------------------------------|-----------|--------------|-------------|----------|--------------------------|----------|-------------------|------------------------------|------------------------------------------|
|                                                          |           | Client •     | Program 🔻   | Fiscal 🔻 | Managen                  | ient 🔻   | Reports 🔻         | Help 🔻                       |                                          |
| APC Allocation<br>Search<br>View/New<br>Summary<br>Grant | Grant     | fo           | ation Vi    | ew C     | Agency<br>APC<br>Program |          |                   |                              | Version 3.0.4T                           |
| Search<br>View                                           | Contr     | act # NA     | S Agency    | . 1231   | USEI                     |          | -                 |                              |                                          |
| Edit                                                     | Start     | Date: 10-01- | 2013        |          | Kit                      |          | _                 |                              |                                          |
| New                                                      | End       | Date: 09-30- | 2014 Clos   | sed? N   | Vendor                   |          |                   |                              |                                          |
| LIEAP-OEA (PP)                                           |           | _            |             |          | Qualifying               | Tables   | •                 |                              |                                          |
| Authorize<br>Batch APCG                                  | Edit Gra  | nt           |             |          | Go To                    |          | •                 |                              |                                          |
| Batch Payment                                            | Total Gra | nt           | Transferred | d Total  |                          | готаг ке | maining           |                              |                                          |

Figure 7-8: Management - APC Search

| OPUS<br>Energy Assistance                                                                 | •   | Agency                                                                                                    | : OHCS    |                                              |                     | User:<br>Timeout: | Orecon<br>Housing and Community Services |                                                  |
|-------------------------------------------------------------------------------------------|-----|----------------------------------------------------------------------------------------------------|-----------|----------------------------------------------|---------------------|-------------------|------------------------------------------|--------------------------------------------------|
| Search<br>Agency<br>APC<br>Program<br>Vendor<br>User<br>Kit<br>APC<br>New<br>View<br>Edit | APC | Client  Client | Program V | Fiscal V<br>mm-dd-yyyy<br>mm-dd-yyyy<br>arch | Management <b>v</b> | Reports V         | Help V                                   | Housing and Community Services<br>Version 3.0,4T |
|                                                                                           |     |                                                                                                    |           |                                              |                     |                   |                                          | Data Classification: 1                           |
|                                                                                           |     |                                                                                                    | Oregon H  | ousing and                                   | Community Service   | s ©               |                                          |                                                  |

Figure 7-8A: APC Search Screen

2. Using *only* the drop-down menus, select the 'Agency' and 'Program' (*reference Figure 7-8A*). These options will display an APC or multiple APCs using the specifications chosen (*reference Figure 7-8B*).

| OPUS<br>Energy Assistance                                                                 |                                                                                 | Agency                                                                                                    | OHCS                                               |                                  |                                                                    |                                                                 | User: TESTUSER<br>Timeout: 19:53 |  |  |  |
|-------------------------------------------------------------------------------------------|---------------------------------------------------------------------------------|----------------------------------------------------------------------------------------------------|----------------------------------------------------|----------------------------------|--------------------------------------------------------------------|-----------------------------------------------------------------|----------------------------------|--|--|--|
|                                                                                           |                                                                                 | Client 🔻                                                                                                    | Program                                            | ▼ Fiscal ▼                       | Manager                                                            | nent 🔻 🛛 R                                                      | Reports • Help •                 |  |  |  |
| Search<br>Agency<br>APC<br>Program<br>Vendor<br>User<br>Kit<br>APC<br>New<br>View<br>Edit | APC<br>Enter Se<br>Pro<br>Co<br>Start<br>End                                    | Search Param<br>ency MWVG<br>gram LP14<br>ounty Grant Date Date Date                                        | eters                                              | (mm-dd-yy<br>(mm-dd-yy<br>Search | vy)                                                                | Version 3.0.4T                                                  |                                  |  |  |  |
|                                                                                           | About Re<br>Click Ager<br>If no resul<br>Search R<br>Agency<br>MWVCAA<br>MWVCAA | sults:<br>ICY to View A<br>ts, you can or<br>esults<br>Program<br>LIHEAP 2014<br>LIHEAP 2014<br>LIHEAP 2014 | PC screen<br>eate a Ne<br>County<br>MARION<br>POLK | WAPC.                            | Parent APC<br>Start Date<br>09-01-2013<br>09-01-2013<br>09-01-2013 | No County<br>End Date<br>09-30-2014<br>09-30-2014<br>09-30-2014 | Child APC shown with County      |  |  |  |
|                                                                                           |                                                                                 |                                                                                                    |                                                    |                                  |                                                                    |                                                                 | Data Classification: 1           |  |  |  |
|                                                                                           |                                                                                 |                                                                                                    | Orego                                              | n Housing an                     | d Community                                                        | y Services ©                                                    | Þ                                |  |  |  |
|                                                                                           |                                                                                 |                                                                                                    |                                                    |                                  | ~                                                                  |                                                                 |                                  |  |  |  |

Figure 7-8B APC Search with Search Results Screen

The agency 'MWVCAA' and the Program 'LP14' were selected for a search. In the 'Search Results' section, the 'Parent' APC with no county, and two 'Child' APCs are displayed. *Note:* "Child APCs" display a 'County'.

This process distinguishes the difference from a 'Parent' and 'Child APC. Grant allocations are ready for this program and issued to the 'Child Level' APC(s).

#### **Grant Allocation**

Grant Allocations to agencies are funds assigned to a 'Parent APC' and then are allocated the 'Child APC(s)' or County level agencies.

1. From the 'Main Menu' to 'Fiscal' to 'Search', click on 'Grant' (reference Figure 7-9).. The 'Grant Search' screen will appear Enter the 'Grant' name and click 'Search' (reference Figure 7-9A). The grant should appear in 'Search Results'.

| OPUS<br>Energy Assistance |         | Agency: OHCS |           |           |         |        | User: TESTUSER<br>Timeout: 11:10<br>Log Out |        |                                |  |  |
|---------------------------|---------|--------------|-----------|-----------|---------|--------|---------------------------------------------|--------|--------------------------------|--|--|
|                           |         | Client 🔻     | Program 🔻 | Fiscal 🔻  | Managen | ient 🔻 | Reports 💌                                   | Help 🔻 | Housing and community services |  |  |
| Search                    | APC     | Search       | <b>`</b>  | Search    | •       | APC AI | ocation                                     |        | Version 3.0.4T                 |  |  |
| APC                       |         | Scarei       | 1         | Authorize |         | Grant  |                                             | D      |                                |  |  |
| Program<br>Vendor         | Enter S | earch Paran  | neters    | Batch     | +       |        |                                             |        |                                |  |  |
| User<br>Kit               | A       | gency MWV    | CAA 🔻     | Paid      | +       |        |                                             |        |                                |  |  |
|                           | Pro     | ogram LP14   |           | •         |         |        |                                             |        |                                |  |  |

Figure 7-9: Fiscal – Search - Grant Dropdown

| OPUS<br>Energy Assistance                                     | Agenc                                                                    | User: TESTUSER<br>Timeout: 19:54<br>Log Out |                                                |            |             |            |          |             |                          |  |  |  |
|---------------------------------------------------------------|--------------------------------------------------------------------------|---------------------------------------------|------------------------------------------------|------------|-------------|------------|----------|-------------|--------------------------|--|--|--|
|                                                               | Client 🔻                                                                 | Program                                     | Fiscal 🔻                                       | Managemer  | nt 🔻 🛛 Repo | rts 🔻 Helj | <b>•</b> | aonig und t | ounium y <u>ou</u> rices |  |  |  |
| APC Allocation<br>Search<br>View/New<br>Summary               | Grant Allocation Search Version 3.0.4T Enter Search Parameters           |                                             |                                                |            |             |            |          |             |                          |  |  |  |
| Grant                                                         | Grant Name LIHE                                                          | ant Name LIHEAP 2014                        |                                                |            |             |            |          |             |                          |  |  |  |
| View                                                          | Contract #                                                               |                                             |                                                |            |             |            |          |             |                          |  |  |  |
| New                                                           | Start Date                                                               |                                             | (mm-dd-yyyy)                                   |            |             |            |          |             |                          |  |  |  |
| LIEAP-OEA (PP)<br>Authorize<br>Batch APCG                     | End Date                                                                 |                                             |                                                |            |             |            |          |             |                          |  |  |  |
| Batch Payment<br>Batch Vendor<br>Batch Summary<br>Paid Agency | About Results:<br>Click <u>Grant Name</u> to V<br>If no results, you can | riew Grant s                                | screen<br>le <b>w Grant</b> .                  |            |             |            |          |             |                          |  |  |  |
| Paid Summary                                                  | Search Results                                                           |                                             |                                                |            |             |            |          |             |                          |  |  |  |
|                                                               | Grant Name                                                               | Contract#                                   | Agency                                         | Start      | End         | Updated    | Initials | Closed      |                          |  |  |  |
|                                                               | LIHEAP 2014                                                              | NA                                          | OREGON<br>HOUSING AND<br>COMMUNITY<br>SERVICES | 10-01-2013 | 09-30-2014  | 09-16-2013 | BLH      | N           |                          |  |  |  |
|                                                               | LIHEAP 2014 KTRIBE                                                       | NA                                          | OREGON<br>HOUSING AND<br>COMMUNITY<br>SERVICES | 10-01-2013 | 09-30-2014  | 09-16-2013 | BLH      | N           |                          |  |  |  |
|                                                               |                                                                          |                                             |                                                |            |             |            |          | Data        | Classification: 1        |  |  |  |
| Oregon Housing and Community Services ©                       |                                                                          |                                             |                                                |            |             |            |          |             |                          |  |  |  |
|                                                               | C                                                                        | · a                                         | 1.0                                            |            |             |            |          |             |                          |  |  |  |

Figure 7-9A: Grant Allocation Search Screen with results

2. The 'Grant Allocation Search' screen will display with 'Search Results'. There are times when agencies can have more than one grant. The desired grant will need to be selected. To view the appropriate grant, click on the 'Grant' link under 'Search Results' (reference Figure 7-9A).

The 'Grant Allocation View' screen will display. The view screen allows verification of the designated amount of a grant allocated funds down to the associated APC agencies. The 'Total Grant', 'Transferred Total', 'Total Remaining' and dates are displayed (*reference Figure 7-9B*).

| OPUS<br>Energy Assistance                       | e                                                                  | Agency:                | OHCS            |             |            |               | User:<br>Timeout: | TESTU<br>15:51<br>Log ( | Dut 1 | Drecon                       |  |  |
|-------------------------------------------------|--------------------------------------------------------------------|------------------------|-----------------|-------------|------------|---------------|-------------------|-------------------------|-------|------------------------------|--|--|
|                                                 | CI                                                                 | ient 🔻                 | Program 🔻       | Fiscal 🔻    | Managen    | nent 🔻 🛛 I    | Reports 🔻         | Help                    | -     | asing and community bervices |  |  |
| APC Allocation<br>Search<br>View/New<br>Summary | Grant A                                                            | Alloca                 | tion Vi         | ew          |            |               |                   |                         |       | Version 3.0.4T               |  |  |
| Grant                                           | Grant Info                                                         |                        |                 |             |            |               |                   |                         |       |                              |  |  |
| Search<br>View                                  | Gran                                                               | Contract # NA          |                 |             |            |               |                   |                         |       |                              |  |  |
| Edit                                            | Start Date                                                         | Start Date: 10-01-2013 |                 |             |            |               |                   |                         |       |                              |  |  |
| New                                             | End Date                                                           |                        |                 |             |            |               |                   |                         |       |                              |  |  |
| LIEAP-OEA (PP)<br>Authorize<br>Batch APCG       | ) Edit Grant                                                       |                        |                 |             |            |               |                   |                         |       |                              |  |  |
| Batch Payment<br>Batch Vendor                   | Total Grant                                                        |                        | Transferre      | d Total     |            | Total Rer     | naining           |                         |       |                              |  |  |
| Batch Summary                                   |                                                                    | \$0.00                 | <u> </u>        | \$4,        | 150,000.00 |               | (\$4,1            | 50,000                  | 0.00) |                              |  |  |
| Paid Agency<br>Paid Summary                     | Grant to/from                                                      | m APC T                | ransfer         | )           |            |               | New A             | lloca                   | tion  |                              |  |  |
|                                                 | Allocations                                                        |                        |                 |             |            |               |                   |                         |       |                              |  |  |
|                                                 | To Edit: Click                                                     | Amount ro              | ow to edit. The | Grant Alloc | ation Edit | screen will a | appear next.      |                         |       |                              |  |  |
|                                                 | Amount                                                             | All                    | ocation Date    |             | Ins        | ert Date      |                   | User                    |       |                              |  |  |
|                                                 | No Allocations                                                     |                        |                 |             |            |               |                   |                         |       |                              |  |  |
|                                                 |                                                                    |                        |                 |             |            |               |                   |                         |       |                              |  |  |
|                                                 | Grant APC Tr                                                       | ansters                |                 |             |            |               |                   | _                       |       |                              |  |  |
|                                                 | Amount                                                             | APC NAM                | 1E              |             | M          | ove Date      | Insert Da         | ite                     | User  |                              |  |  |
|                                                 | \$50,000.00                                                        | CINA FP-               | LP14-MAL-LIH    | EAP 2014    | 09         | 9-16-2013     | 09-16-201         | 3                       | BLH   |                              |  |  |
|                                                 | \$50,000.00                                                        | KLCAS-L                | P14-KLA-LIHEA   | AP 2014     | 09         | 9-16-2013     | 09-16-201         | 3                       | BLH   |                              |  |  |
|                                                 | \$50,000.00                                                        | CAPECO-                | -LP14-MOR-LIF   | IEAP 2014   | 09         | 9-16-2013     | 09-16-201         | 3                       | BLH   |                              |  |  |
|                                                 | \$50,000.00                                                        | CAPECO-                | -LP14-GIL-LIHE  | AP 2014     | 09         | 9-16-2013     | 09-16-201         | 3                       | BLH   |                              |  |  |
|                                                 | \$50,000.00                                                        | CAPECO-                | -LP14-UMA-LIH   | EAP 2014    | 09         | 9-16-2013     | 09-16-201         | 3                       | BLH   |                              |  |  |
|                                                 | \$50,000.00                                                        | CAPECO-                | -LP14-WHE-LIF   | IEAP 2014   | 09         | 9-16-2013     | 09-16-201         | 3                       | BLH   |                              |  |  |
|                                                 | \$50,000.00                                                        | NIMPACT                | -LP14-LIHEAP    | 2014        | 09         | 9-16-2013     | 09-16-201         | 3                       | BLH   |                              |  |  |
|                                                 | \$50,000.00                                                        | NIMPACT                | -LP14-JEF-LIH   | EAP 2014    | 09         | 9-16-2013     | 09-16-201         | 3                       | BLH   |                              |  |  |
|                                                 | \$50,000.00                                                        | NIMPACT                | -LP14-DES-LI    | HEAP 2014   | 09         | 9-16-2013     | 09-16-201         | 3                       | BLH   |                              |  |  |
|                                                 | \$50,000.00 NIMPACT-LP14-CRO-LIHEAP 2014 09-16-2013 09-16-2013 BLH |                        |                 |             |            |               |                   |                         |       |                              |  |  |
|                                                 |                                                                    |                        |                 |             |            |               |                   | -                       |       |                              |  |  |

Figure 7-9B: Grant Allocation View Screen

The button labeled '**Grant to/from APC Transfer**' allows funds to be transferred down to 'Parent' and 'Child' APC levels (*Reference Figure 7-9B*). In some cases, the 'Grant to/from APC Transfer', allows transferring funds back up to the grant-level.

As funds are transferred down to the 'Parent' and 'Child' APC levels, the section labeled '**Grant APC Transfers**' will display a history of transfers as they occur.

#### **New Grant Allocation**

The purpose of the 'New Grant Allocation is to set-up grant funds to be distributed to subagencies 'Child APCs'.

On the 'Grant Allocation View' screen, under the 'Allocations' section the funding amount is displayed. The 'Allocations' section will display a list of current and future allocations given to, or subtracted from, a grant.

1. On the 'Grant View' screen, click the button 'New Allocation' (reference Figure 7-10).

| OPUS<br>Energy Assistance                                                        | PUS<br>argy Assistance                                   |           |                 |             |            |             | User: TESTUSER<br>Timeout: 15:51<br>Log Out |          |                   | Oregon ()                     |
|----------------------------------------------------------------------------------|----------------------------------------------------------|-----------|-----------------|-------------|------------|-------------|---------------------------------------------|----------|-------------------|-------------------------------|
|                                                                                  | CI                                                       | ient 🔻    | Program 🔻       | Fiscal 🔻    | Manager    | nent 🔻      | Reports -                                   | Hel      | р 🔻 <sup>Но</sup> | ousing and Community Services |
| APC Allocation<br>Search<br>View/New                                             | Grant A                                                  | lloca     | tion Vi         | ew          |            |             |                                             |          |                   | Version 3.0.4T                |
| Summary<br>Grant<br>Search<br>View<br>Edit<br>New<br>LIEAP-OEA (PP)<br>Authorize | Grant Info<br>Gran<br>Contract<br>Start Date<br>End Date |           |                 |             |            |             |                                             |          |                   |                               |
| Batch APCG<br>Batch Payment                                                      | Total Grant                                              |           | Transferred     | Total       |            | Total Re    | emaining                                    |          |                   |                               |
| Batch Vendor<br>Batch Summary                                                    |                                                          | \$0.00    |                 | \$4,        | 150,000.00 |             | (\$4                                        | 4.150.00 | 0.00)             |                               |
| Paid Agency<br>Paid Summary                                                      | Grant to/from                                            | m APC T   | ransfer         |             |            | 1           | New                                         | / Alloca | ation             | >                             |
|                                                                                  | Allocations                                              |           |                 |             |            |             |                                             |          |                   |                               |
|                                                                                  | To Edit: Click                                           | Amount re | ow to edit. The | Grant Alloc | ation Edit | screen will | appear next                                 | t.       |                   |                               |
|                                                                                  | Amount                                                   | All       | ocation Date    |             | Ins        | ert Date    |                                             | Use      | r                 |                               |
|                                                                                  | No Allocations                                           |           |                 |             |            |             |                                             |          |                   |                               |
|                                                                                  | Grant APC Tr                                             | ansfers   |                 |             |            |             |                                             |          |                   |                               |
|                                                                                  | Amount                                                   | APC NAM   | 1E              |             | м          | ove Date    | Insert                                      | Date     | User              |                               |
|                                                                                  | \$50,000.00                                              | CINA FP-  | LP14-MAL-LIHE   | AP 2014     | 0          | 9-16-2013   | 09-16-2                                     | 013      | BLH               |                               |
|                                                                                  | \$50,000.00                                              | KLCAS-L   | P14-KLA-LIHEA   | P 2014      | 0          | 9-16-2013   | 09-16-2                                     | 013      | BLH               |                               |
|                                                                                  | \$50,000.00                                              | CAPECO-   | LP14-MOR-LIH    | EAP 2014    | 0          | 9-16-2013   | 09-16-2                                     | 013      | BLH               |                               |
|                                                                                  | \$50,000.00                                              | CAPECO-   | LP14-GIL-LIHE   | AP 2014     | 0          | 9-16-2013   | 09-16-2                                     | 013      | BLH               |                               |
|                                                                                  | \$50,000.00                                              | CAPECO-   | LP14-UMA-LIH    | EAP 2014    | 0          | 9-16-2013   | 09-16-2                                     | 013      | BLH               |                               |
|                                                                                  | \$50,000.00                                              | CAPECO-   | LP14-WHE-LIH    | EAP 2014    | 0          | 9-16-2013   | 09-16-2                                     | 013      | BLH               |                               |
|                                                                                  | \$50,000.00                                              | NIMPACT   | -LP14-LIHEAP    | 2014        | 0          | 9-16-2013   | 09-16-2                                     | 013      | BLH               |                               |
|                                                                                  | \$50,000.00                                              | NIMPACT   |                 | EAP 2014    | 0          | 9-16-2013   | 09-16-2                                     | 013      | BLH               |                               |
|                                                                                  | \$50,000.00                                              | NIMPACT   | -LP14-CRO-LI    | HEAP 2014   | 0          | 9-16-2013   | 09-16-2                                     | 013      | BLH               |                               |
|                                                                                  | \$50,000.00                                              | MCCAC-I   | P14-LTHEAP 20   | 014         | 0          | 9-16-2013   | 09-16-2                                     | 013      | BLH               |                               |
|                                                                                  | \$50,000.00                                              | MCCAC-L   | P14-HOO-LIHE    | AP 2014     | 0          | 9-16-2013   | 09-16-2                                     | 013      | BLH               |                               |
|                                                                                  | \$50,000.00                                              | MCCAC-L   | P14-SHE-LIHE    | AP 2014     | 0          | 9-16-2013   | 09-16-2                                     | 013      | BLH               |                               |
|                                                                                  | \$50,000.00                                              | MCCAC-L   | P14-WAS-LIHE    | AP 2014     | 0          | 9-16-2013   | 09-16-2                                     | 013      | BLH               |                               |
|                                                                                  | \$50,000.00                                              | CSC-LP1   | 4-LIHEAP 2014   |             | 0          | 9-16-2013   | 09-16-2                                     | 013      | BLH               | 1                             |
|                                                                                  | \$50,000.00                                              | CSC-LP1   | 4-LIN-LIHEAP 2  | 2014        | 0          | 9-16-2013   | 09-16-2                                     | 013      | BLH               |                               |
|                                                                                  | \$50,000.00                                              | CSC-LP1   | 4-LNC-LIHEAP    | 2014        | 0          | 9-16-2013   | 09-16-2                                     | 013      | BLH               |                               |
|                                                                                  | \$50,000.00                                              | CSC-LP1   | 4-BEN-LIHEAP    | 2014        | 0          | 9-16-2013   | 09-16-2                                     | 013      | BLH               |                               |

Figure 7-10: Grant Allocation View Screen - 'New Allocation'.

**2.** The 'Grant Allocation New' screen will appear (*reference Figure 7-10A*). The 'New Grant Allocation New' screen allows funds to be added (+) or subtracted (-) from a grant and the allocation date. When complete, click 'Save Allocation'.

| OPUS<br>Energy Assistance                                                                                                    | ,                            | Agency                                                      | CHCS                                                                    |            |                   | User:<br>Timeout: | TESTUSER<br>19:39<br>Log Out | Orecon ()              |
|----------------------------------------------------------------------------------------------------|------------------------------|-------------------------------------------------------------|-------------------------------------------------------------------------|------------|-------------------|-------------------|------------------------------|------------------------|
| APC Allocation<br>Search                                                                                                    | Grant                        | Alloc                                                       | ation Ne                                                                | W          | Management *      | Reports •         | нер 🔻                        | Version 3.0.4T         |
| View/New<br>Summary<br>Grant<br>Search<br>View<br>Edit<br>New<br>LIEAP-OEA (PP)<br>Authorize<br>Batch Payment<br>Batch Payment<br>Batch Vendor<br>Batch Vendor<br>Batch Summary<br>Paid Agency<br>Paid Summary | Fields m<br>Amount<br>Save A | arked with<br>G<br>(Select + c<br>Allocation I<br>Ilocation | an * are requ<br>rant: LIHEAP 20<br>or -): © + C- 53<br>Date: 11-12-201 | ired.      | *<br>nm-dd-yyyy)* |                   |                              | Data Classification: 2 |
|                                                                                                    |                              |                                                             | Oregon H                                                                | ousing and | Community Service | 25 ©              |                              | Data Classification: 2 |

Figure 7-10A: Grant Allocation New Screen.

The 'Grant Allocation View' screen will appear (*reference Figure 7-10B*). Confirmation of the allocation will be displayed under 'Allocations' section.

**Note:** the initials of the user completing the allocation adjustment will appear with the new entry (*reference Figure 7-10B*).

| OPUS<br>Energy Assistance                                | e Ag                                                                   | ency: OHCS                                 |                           |               |                  | User: TESTUSER<br>Timeout: 19:49<br>Log Out |            |                                |
|----------------------------------------------------------|------------------------------------------------------------------------|--------------------------------------------|---------------------------|---------------|------------------|---------------------------------------------|------------|--------------------------------|
|                                                          | Clien                                                                  | t 🔻 Program                                | ▼ Fiscal ▼                | Managem       | ient 🔻           | Reports 🔻                                   | Help 🔻     | nousing and community services |
| APC Allocation<br>Search<br>View/New<br>Summary          | Grant All                                                              | Version 3.0.4T                             |                           |               |                  |                                             |            |                                |
| Grant<br>Search<br>View<br>Edit<br>New<br>LIEAP-OEA (PP) | Grant Into<br>Grant: L<br>Contract # N<br>Start Date: 1<br>End Date: 0 | IHEAP 2014<br>IA<br>0-01-2013<br>9-30-2014 | Agency: OREG<br>Closed? N | AND CO        | MMUNITY SERV     | /ICES                                       |            |                                |
| Batch APCG                                               | Edit Grant                                                             | Transfo                                    | wod Total                 |               | Total B          | ompining                                    | ]          |                                |
| Batch Vendor                                             | \$5.5                                                                  | 55.55                                      | \$4                       | ¢4 150 000 00 |                  |                                             | 44,444,45) |                                |
| Paid Agency<br>Paid Summary                              | Grant to/from A                                                        | PC Transfer                                |                           |               |                  | New A                                       | llocation  |                                |
|                                                          | Allocations                                                            |                                            |                           |               |                  |                                             |            |                                |
|                                                          | To Edit: Click Am                                                      |                                            |                           |               |                  |                                             |            |                                |
|                                                          | Amount                                                                 | ount Allocation Date                       |                           |               | Insert Date User |                                             | User       |                                |
|                                                          | \$5,555                                                                | \$5,555.55 11-12-2013 11-1                 |                           |               |                  | 2-2013 TNU                                  |            |                                |

Figure 7-10B: Grant Allocation View Screen

The 'Amount' is a "link" indicated in <u>blue and underlined</u> (reference Figure 7-10B).

If the amount needs to be edited, click the actual dollar amount and the '**Grant Allocation Edit**' screen will appear (reference Figure 7-10C). The funding can be edited to be added (+) or subtracted (-) from a grant and the allocation date can be edited. When complete, click 'Save Changes'.

| OPUS<br>Energy Assistance                                                                                                    | e                                     | Agency                                                            | : OHCS                                                                            |                   |                       | User:<br>Timeout: | TESTUSER<br>18:58<br>Log Out | Orecon                         |  |  |  |
|----------------------------------------------------------------------------------------------------|---------------------------------------|-------------------------------------------------------------------|-----------------------------------------------------------------------------------|-------------------|-----------------------|-------------------|------------------------------|--------------------------------|--|--|--|
|                                                                                                    |                                       | Client 🔻                                                          | Program 🔻                                                                         | Fiscal 🔻          | Management 🔻          | Reports 🔻         | Help 🔻                       | nousing and community services |  |  |  |
| APC Allocation<br>Search<br>View/New<br>Summary<br>Grant<br>Search<br>View<br>Edit<br>New<br>LIEAP-OEA (PP)<br>Authorize<br>Batch APCG<br>Batch APCG<br>Batch Vendor<br>Batch Vendor<br>Batch Summary<br>Paid Agency<br>Paid Summary | Grant<br>Fields m<br>Amount<br>Save C | Alloc<br>arked with<br>G<br>(Select + c<br>Allocation I<br>hanges | ation Ed<br>an * are requ<br>rant: LIHEAP 20<br>or -): 5000.00<br>Date: 11-12-201 | ired<br>14<br>3(r | δ+ C.<br>nm-dd-yyyy)* |                   |                              | Version 3.0.4T                 |  |  |  |
|                                                                                                    |                                       |                                                                   |                                                                                   |                   |                       |                   |                              | Data Classification: 2         |  |  |  |
|                                                                                                    |                                       |                                                                   | Oregon H                                                                          | ousing and        | Community Service     | s ©               |                              |                                |  |  |  |

Figure 7-10C: Grant Allocation Edit Screen.

If the grant information needs to be edited complete the following steps.

Click on the 'Edit Grant' button or use the Left Nav Bar, under 'Grant' and click on 'Edit' (*reference Figure 7-11*). The grant name, contract number, start and end date, and agency can be edited.

| OPUS<br>Energy Assistance                                                                                                    | Agency: OHCS                                                                                                    | User: TESTUSER<br>Timeout: 19:57<br>Log Out<br>Housing and Community Services |
|----------------------------------------------------------------------------------------------------|----------------------------------------------------------------------------------------------------|-------------------------------------------------------------------------------|
| APC Allocation<br>Search<br>View/New<br>Summary<br>Grant<br>Search<br>View<br>Edit<br>New<br>LIEAP-OEA (PP)<br>Authorize<br>Batch APCG<br>Batch APCG<br>Batch Payment<br>Batch Vendor<br>Batch Summary<br>Paid Agency<br>Paid Summary | Client V Program V Fiscal V Management V<br>Grant Edit<br>Grant Information (Fields marked with * are required.)<br>Name: LIHEAP 2014 *<br>Contract # NA *<br>Start Date 10-01-2013 (mm-dd-yyyy)*<br>End Date 09-30-2014 (mm-dd-yyyy)* Closed?<br>Agency OHCS V * | Reports  Help Version 3.0.4T                                                  |
|                                                                                                    | Oregon Housing and Community Servic                                                                                                    | ces ©                                                                         |

Figure 7-11: Grant Edit Screen.

Click 'Save Changes', the 'Grant Allocation View' screen will appear (*reference Figure 7-11A*, *next page*).

*Note:* Funding amounts cannot be edited in this field.

| OPUS<br>Energy Assistance                                | Agency                                                                  | : OHCS           |              |             | User:<br>Timeout:       | TESTUSER<br>19:56<br>Log Out | Oregon ()                        |  |
|----------------------------------------------------------|-------------------------------------------------------------------------|------------------|--------------|-------------|-------------------------|------------------------------|----------------------------------|--|
|                                                          | Client 🔻                                                                | Program 🔻        | Fiscal 🔻     | Managem     | ent 👻 Reports 💌         | Help 🔻                       | using community <u>cer</u> sites |  |
| APC Allocation<br>Search<br>View/New<br>Summary          | Grant Alloc                                                             | ation Vi         | ew           |             |                         |                              | Version 3.0.4T                   |  |
| Grant<br>Search<br>View<br>Edit<br>New<br>LIEAP-OEA (PP) | Grant: LIHEA<br>Contract # NA<br>Start Date: 10-01-<br>End Date: 09-30- |                  |              |             |                         |                              |                                  |  |
| Batch APCG                                               | Edit Grant                                                              |                  | 1 1          |             |                         |                              |                                  |  |
| Batch Vendor                                             | fotal Grant                                                             | Transferred      | d lotal      | 50,000,00   | lotal Remaining         | (\$4.145.000.00)             |                                  |  |
| Paid Agency<br>Paid Summary                              | Grant to/from APC                                                       | Transfer         |              | 50,000.00   | New                     | Allocation                   |                                  |  |
|                                                          | Allocations                                                             |                  |              |             |                         |                              | ]                                |  |
|                                                          | To Edit: Click Amount                                                   | row to edit. The | Grant Alloca | tion Edit s | creen will appear next. |                              |                                  |  |
|                                                          | Amount                                                                  | Allocation Dat   | te           | Ins         | ert Date                | User                         |                                  |  |
|                                                          | \$5,000.00                                                              | 11-12-2013       |              | 11-         | 12-2013                 | TNU                          |                                  |  |
|                                                          | Grant APC Transfers                                                     | ]                |              |             |                         |                              |                                  |  |

Figure 7-11A: Grant Allocation View Screen.

## Move Grant/APC

To allocate grant funds down to the 'Parent' APC level (no county), so specific amounts can be drawn down to the 'Child' APC(s) level for program assistance payments, funds must be moved.

Using the 'Grant Allocation View', click on 'Grant to/from APC Transfer' button (*reference Figure 7-12A*).

| OPUS<br>Energy Assistance                                                                                   | Agene                                                                             | Y: OHCS                                                                               |                  |                  |                  | User:<br>Timeout: | TESTUSE<br>14:39<br>Log Out | Busing and Community Services |  |  |  |
|----------------------------------------------------------------------------------------------------|-----------------------------------------------------------------------------------|---------------------------------------------------------------------------------------|------------------|------------------|------------------|-------------------|-----------------------------|-------------------------------|--|--|--|
|                                                                                                    | Client 🔻                                                                          | Program 🔻                                                                             | Fiscal 🔻         | Managen          | ent▼ Re          | eports 🔻          | Help 🔻                      |                               |  |  |  |
| APC Allocation<br>Search<br>View/New<br>Summary<br>Grant<br>Search<br>View<br>Edit<br>New<br>LIEAP-OEA (PP) | Grant Alloo<br>Grant: LIHE<br>Contract # NA<br>Start Date: 10-0<br>End Date: 09-3 | AP 2014 Ag<br>1-2013<br>D-2014 Clos                                                   | IMUNITY SERVICES |                  |                  |                   |                             |                               |  |  |  |
| Batch APCG<br>Batch Payment                                                                                 | Total Grant Transferred Total Total                                               |                                                                                       |                  |                  |                  | Remaining         |                             |                               |  |  |  |
| Batch Vendor<br>Batch Summary                                                                               | \$5,000.                                                                          | \$4,1                                                                                 |                  | (\$4,145,000.00) |                  |                   |                             |                               |  |  |  |
| Paid Agency<br>Paid Summary                                                                                 | Grant to/from APC Transfer New Allocation                                         |                                                                                       |                  |                  |                  |                   |                             |                               |  |  |  |
|                                                                                                    | Allocations                                                                       |                                                                                       |                  |                  |                  |                   |                             |                               |  |  |  |
|                                                                                                    | To Edit: Click Amoun                                                              | To Edit: Click Amount row to edit. The Grant Allocation Edit screen will appear next. |                  |                  |                  |                   |                             |                               |  |  |  |
|                                                                                                    | Amount Allocation Date                                                            |                                                                                       |                  | Ins              | Insert Date User |                   |                             |                               |  |  |  |
|                                                                                                    | \$5,000.00                                                                        | 11-12-2013                                                                            |                  | 11-              | 12-2013          |                   |                             |                               |  |  |  |
|                                                                                                    | Grant ADC Transfers                                                               |                                                                                       |                  |                  |                  |                   |                             |                               |  |  |  |
|                                                                                                    |                                                                                   | -                                                                                     |                  | _                |                  |                   | _                           |                               |  |  |  |

Figure 7-12A: Grant Allocation View Screen – Grant to/from APC Transfer screen.

To allocate to the 'Parent' APC, click the button labeled 'Grant to/from APC Transfer'.

The 'Move Grant APC' screen will appear. In the 'Move Grant/APC' section, enter the following:

- Select the appropriate APC, using the drop-down menu
- Enter the funding amount that will be moved
- Enter the date
- Select the appropriate 'Transfer Type'

Click on 'Move' button to complete the transfer (reference Figure 7-12B).

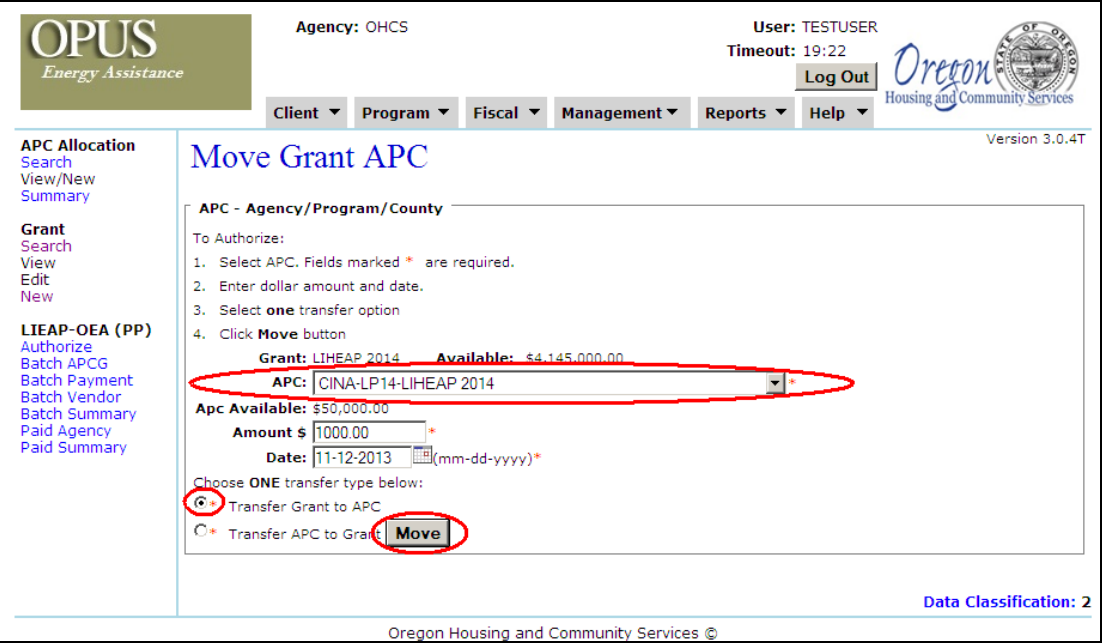

Figure 7-12B: Move Grant APC Screen - Grant to/from APC Transfer.

The 'Grant Allocation View New' screen will appear . Transfers should be reviewed and verified and can be done using the APC Allocation View screen.

| OPUS<br>Energy Assistance                                                                                                    | Agency: OHCS<br>Client ▼ Program                                                                                                    | • ▼ Fiscal   | ▼ Manage     | User: TESTU:<br>Timeout: 19:25<br>Log O<br>ement ▼ Reports ▼ Help | Housing and Community Services |  |  |  |  |  |
|----------------------------------------------------------------------------------------------------|----------------------------------------------------------------------------------------------------|--------------|--------------|-------------------------------------------------------------------|--------------------------------|--|--|--|--|--|
| APC Allocation<br>Search<br>View/New<br>Summary<br>Grant<br>Search<br>View<br>Edit<br>New<br>LIEAP-OEA (PP)<br>Authorize<br>Batch APCG<br>Batch Payment<br>Batch Vendor<br>Batch Summary<br>Paid Agency<br>Paid Agency | Version          APC Allocation View New       Parent APC         APC = Agency/Program/County       Name: CINA-LP14-LIHEAP 2014         View Parent APC       Grant Name         Grant Name       Grant Name         LIHEAP 2014       Grant Name         Available:       \$50,000.00         Allocations:       \$50,000.00         Available:       \$50,000.00         Spent:       \$0.00         Total Spent:       \$0.00 |              |              |                                                                   |                                |  |  |  |  |  |
|                                                                                                    | Sub APC(s)(Click <u>Agency</u> name                                                                                                    | e to View AP | C Allocation | )                                                                 | Now Allow                      |  |  |  |  |  |
|                                                                                                    | Agency                                                                                                    | \$0.00       | \$50,000,00  | Alloc Date                                                        |                                |  |  |  |  |  |
| Child APC                                                                                                    | CINA FP-LP14-MAL-LIHEAP 2014                                                                                                    | \$0.00       | \$50,000.00  | (mm-dd-yyyy)                                                      |                                |  |  |  |  |  |
|                                                                                                    | CINA-LP14-HAR-LIHEAP 2014                                                                                                    | \$0.00       | \$50,000.00  | (mm-dd-yyyy)                                                      |                                |  |  |  |  |  |
|                                                                                                    | CINA-LP14-MAL-LIHEAP 2014                                                                                                    | \$0.00       | \$50,000.00  | (mm-dd-yyyy)                                                      |                                |  |  |  |  |  |
|                                                                                                    | HCSC-LP14-HAR-LIHEAP 2014                                                                                                    | \$0.00       | \$50,000.00  | (mm-dd-yyyy)                                                      |                                |  |  |  |  |  |
|                                                                                                    | Data Classification: 2                                                                                                    |              |              |                                                                   |                                |  |  |  |  |  |

Figure 7-12C: APC Allocation View New 'Child' Screen.

On the 'APC Allocation View New' screen, above the "Grant Name" the 'Parent' APC is displayed showing the allocation that was just completed. If the initial APC family was built correctly, the following information: the Parent APC listed at top: CINA-LP14-LIHEAP 2014 (no county), and it's associated 'Child(s)' APC: CINA-LP14-MAL-LIHEAP 2014 and APC: HCSC-LP14-HAR-LIHEAP 2014 are listed. To complete an APC moves, enter the 'Allocation Date', the 'New Allocation Amount', and click the 'S' (Save) button.

Click on 'View History' and the 'APC Allocation History View' screen will appear. The history view screen is used for historical purposes (*reference Figure 7-13*).

| OPUS<br>Energy Assistance                                                                                                  | e                         | Agency: OHCS                                              |                    |         |                | User:<br>Timeout: | TESTUSER<br>19:58<br>Log Out | Orecon ()                      |  |  |  |  |  |
|----------------------------------------------------------------------------------------------------|---------------------------|-----------------------------------------------------------|--------------------|---------|----------------|-------------------|------------------------------|--------------------------------|--|--|--|--|--|
|                                                                                                    |                           | Client 🔻 P                                                | rogram 🔻 🛛 Fiscal  | ▼ Man   | agement 🔻      | Reports 🔻         | Help 🔻                       | Housing and Community Services |  |  |  |  |  |
| APC Allocation<br>Search<br>View/New                                                                                       | APC                       | Allocati                                                  | on History         |         |                | Version 3.0.4T    |                              |                                |  |  |  |  |  |
| Summary<br>Grant                                                                                                    | APC: Agency<br>Name: CINA | APC: Agency/Program/County<br>Name: CINA-LP14-LIHEAP 2014 |                    |         |                |                   |                              |                                |  |  |  |  |  |
| Search<br>View                                                                                                    | Amount                    | Alloc. Date                                               | APC                |         | User Initials  | Insert Date       | e/TIME                       |                                |  |  |  |  |  |
| Edit<br>New                                                                                                    | \$9,999.99                | 11-12-2013                                                | HCSC-LP14-HAR-LIHE | AP 2014 | TNU            | 11-12-2013 0      | 04:00 PM                     |                                |  |  |  |  |  |
| LIEAP-OEA (PP)                                                                                                    | \$10,000.00               | 11-12-2013                                                | CINA-LP14-MAL-LIHE | AP 2014 | TNU            | 11-12-2013 0      | 3:59 PM                      |                                |  |  |  |  |  |
| LLEAP-OEA (PP)<br>Authorize<br>Batch APCG<br>Batch Payment<br>Batch Vendor<br>Batch Summary<br>Paid Agency<br>Paid Summary |                           |                                                           |                    |         |                |                   |                              |                                |  |  |  |  |  |
|                                                                                                    |                           |                                                           |                    |         |                |                   |                              | Data Classification: 2         |  |  |  |  |  |
|                                                                                                    |                           |                                                           | Oregon Housing a   | nd Comm | unity Services | ©                 |                              |                                |  |  |  |  |  |

Figure 7-13: APC Allocation History View Screen

Click on 'View Parent APC' and the 'APC Allocation View New' screen will appear. Select the appropriate 'Parent APC' by clicking on the Sub APC Agency link (*reference Figure 7-14*).

| OPUS<br>Energy Assistance                                                                                                    | Agency                                                                                                    | : OHCS       |            |             | User: TESTUSER<br>Timeout: 19:54 |                |           |                          |
|----------------------------------------------------------------------------------------------------|----------------------------------------------------------------------------------------------------|--------------|------------|-------------|----------------------------------|----------------|-----------|--------------------------|
|                                                                                                    | Client 🔻                                                                                                    | Program 🔻    | Fiscal     | Manage      | ment 🔻                           | Reports 🔻 Help | -         | onnunty <u>oer</u> rices |
| APC Allocation<br>Search<br>View/New<br>Summary<br>Grant<br>Search<br>View<br>Edit<br>New<br>LIEAP-OEA (PP)<br>Authorize<br>Batch APCG<br>Batch Payment<br>Batch Vendor<br>Batch Vendor<br>Batch Summary<br>Paid Agency<br>Paid Summary | APC Allocation View New<br>Name: CINA-LP14-LIHEAP 20 4 View Parent APC<br>Grant Name<br>LIHEAP 2014 \$50,000.00<br>Allocations: \$50,000.00<br>Available: \$50,000.00<br>Allocated: \$0.00<br>Spent: \$0.00<br>Total Spent: \$0.00<br>View History |              |            |             |                                  |                |           | Version 3.0.4T           |
|                                                                                                    | Agency                                                                                                    |              | llocations | Available   | ble Alloc Date                   |                | New Alloc |                          |
|                                                                                                    | CINA FP-LP14-HAR-LI                                                                                                    | HEAP 2014 \$ | 0.00       | \$50,000.00 |                                  | (mm-dd-yyyy)   |           |                          |
|                                                                                                    | CINA FP-LP14-MAL-LI                                                                                                    | IEAP 2014 \$ | 0.00       | \$50,000.00 |                                  | (mm-dd-yyyy)   |           |                          |
|                                                                                                    | CINA-LP14-HAR-LIHEAP 2014                                                                                                    |              | 0.00       | \$50,000.00 |                                  | (mm-dd-yyyy)   |           |                          |
|                                                                                                    | CINA-LP14-MAL-LIHEA                                                                                                    | P 2014 \$    | 0.00       | \$50,000.00 |                                  | (mm-dd-yyyy)   |           |                          |
|                                                                                                    | HCSC-LP14-HAR-LIHE                                                                                                    | AP 2014 \$   | 0.00       | \$50,000.00 |                                  | (mm-dd-yyyy)   |           |                          |
|                                                                                                    | L                                                                                                    | Oregon       | Housing an | d Communit  | ty Service                       | s ©            | Data      | Classification: 2        |

Figure 7-14: APC Allocation View New Screen – View History

The 'APC Allocation View New' screen will appear. In the upper portion of the screen is the information on the 'Parent APC. This view screen is used for historical purposes (*reference Figure 7-15*).

| OPUS<br>Energy Assistance                                                                                                    | Agency                                                                                                    | CHCS                 |                                | User: TESTUSER<br>Timeout: 15:14<br>Log Out |            |              |           |               |  |  |  |
|----------------------------------------------------------------------------------------------------|----------------------------------------------------------------------------------------------------|----------------------|--------------------------------|---------------------------------------------|------------|--------------|-----------|---------------|--|--|--|
| APC Allocation<br>Search<br>View/New<br>Summary                                                                                                    | APC Allocation View New Version 3.0.4T APC = Agency/Program/County                                                                                                    |                      |                                |                                             |            |              |           |               |  |  |  |
| Grant<br>Search<br>View<br>Edit<br>New<br>LIEAP-OEA (PP)<br>Authorize<br>Batch APCG<br>Batch Payment<br>Batch Vendor<br>Batch Vendor<br>Batch Summary<br>Paid Agency<br>Paid Summary | Name:     CINO-LOST LIHEAR 2014     View Parent APC       Grant Name     Allocation       LIHEAP 2014     \$50,000.00       Allocations:     \$50,000.00       Available:     \$30,000.01       Allocated:     \$19,999.99       Spent:     \$0.00       View History     View History |                      |                                |                                             |            |              |           |               |  |  |  |
|                                                                                                    | Agency                                                                                                    | <u>iency</u> name to | Allocations Available Alloc Da |                                             |            | e            | New Alloc |               |  |  |  |
|                                                                                                    | CINA FP-LP14-HAR-LI                                                                                                    | HEAP 2014 \$0.       | .00                            | \$50,000.00                                 |            | (mm-dd-yyyy) |           |               |  |  |  |
|                                                                                                    | CINA FP-LP14-MAL-LI                                                                                                    | HEAP 2014 \$0.       | .00                            | \$50,000.00                                 |            | (mm-dd-yyyy) |           |               |  |  |  |
|                                                                                                    | CINA-LP14-HAR-LIHE                                                                                                    | AP 2014 \$0.         | .00                            | \$50,000.00                                 |            | (mm-dd-yyyy) |           |               |  |  |  |
|                                                                                                    | CINA-LP14-MAL-LIHE                                                                                                    | AP 2014 \$10         | 0,000.00                       | \$60,000.00                                 |            | (mm-dd-yyyy) |           |               |  |  |  |
|                                                                                                    | HCSC-LP14-HAR-LIHE                                                                                                    | AP 2014 \$9          | ,999.99                        | \$59,999.99                                 |            | (mm-dd-yyyy) |           |               |  |  |  |
|                                                                                                    |                                                                                                    | Oregon H             | lousing an                     | d Communit                                  | y Services | 5 ©          | Data Clas | sification: 2 |  |  |  |

Figure 7-15: APC Allocation View New Screen – View Parent APC

## **Program Funds Available for Payment Assistance**

Once the Grant and APC tree structure is completed and grant funds allocated down to the Child APC level, the funds will be able to be used on the 'OPUS New Payment' screen for client payment assistance.

After an intake worker has processed a household through the OPUS system, the intake worker will be able to select the Child-APC from a drop down menu on the 'New Payment' screen. **Reference Section 2; Client Intake New**.

Steps have been completed for creating a Local Program.